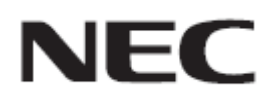

# Firmware Update Procedure by USB

Rev.1.1

# ファームウェアアップデートを実行する前にお読みください

本書では USB メモリを使用して、ディスプレイ(以降、本機と呼びます)のファームウェアをアップデート する手順について説明しています。本機の各部名称や OSD 画面の操作などについては、取扱説明書 をお読みください。

#### ■ 注意事項

- 対象機種: M シリーズ
- アップデート中に本機の主電源を切ったり、USBメモリを抜いたりしないでください。
- 本機のUSBポートは、市販されているすべてのUSBメモリの動作を保証するものではありません。
- 本機では、FAT32形式またはFAT16形式でフォーマットしたUSBメモリのみ対応しています。 NTFS形式でフォーマットしたUSBメモリは使用できません。アップデートが実行できない場合には、 USBメモリのフォーマットを確認してください。USBメモリのフォーマット方法については、Windows のヘルプファイルなどを参照してください。
- ファームウェアをアップデートしても、本機の OSD 画面で設定したデータは変更されません。
- ファームウェアアップデート前に OSD 方向 を ランドスケープ に設定してください。
- ファームウェアをアップデート後、状況により、ディスプレイの設定をリセットする場合があります。
   FIRMWARE ダウンロードページの変更履歴をご確認ください。

#### ■ 記号について

本書では次の記号を使用しています。

#### お願い

注意していただきたい情報を記載しています。

#### お知らせ

補足説明や役に立つ情報を記載しています。

## ファームウェアアップデートの準備

## 1. ファームウェアイメージファイルを USB メモリにコピーする

USB メモリの直下に、ファームウェアイメージファイルを格納してください。

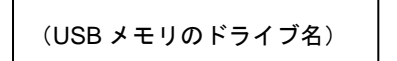

— FIRMWARE\_M\_SERIES\_R\*\*\*\*.pac

#### お願い

ファームウェアイメージファイルが一つだけ格納されている状態にしてください。複数のファイルを格納している場合、ファームウェアのアップデートが失敗します。

#### お知らせ

• ファームウェアイメージファイルのファイル名は次のとおりです。

| ファームウェア  | ファイル名(注)                    | 拡張子  |
|----------|-----------------------------|------|
| FIRMWARE | FIRMWARE_M_SERIES_R****.pac | .pac |
| ()))     |                             |      |

(注) R\*\*\*\*: リビジョン番号

ファームウェアイメージファイルのファイル名は変更できません。

## 2. 本機の主電源をオフにする

# 3. ファームウェアイメージファイルを格納した USB メモリを本機に接続す る

USB メモリは、本機の USB ポートに接続してください。

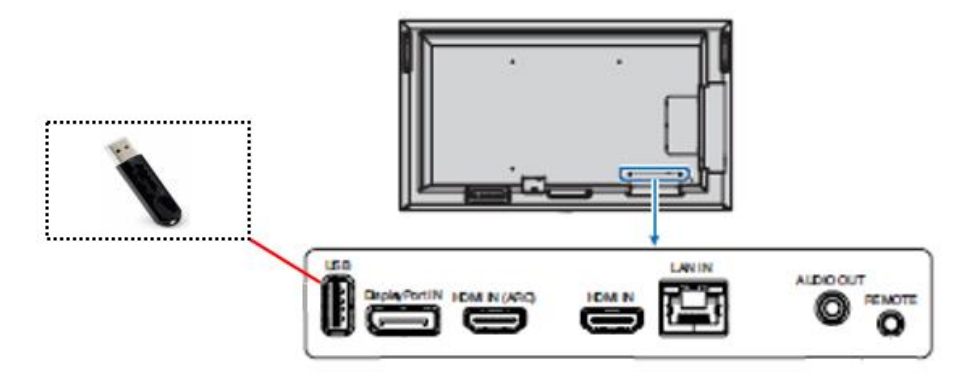

これで、ファームウェアアップデートの準備は完了です。 続いて「ファームウェアをアップデートする」(→**P5**)に進んでください。

### ファームウェアをアップデートする

#### お願い

ファームウェアのアップデート中に本機の主電源を切ったり、USBメモリを抜いたりしないでください。

#### 1. 本機の主電源をオンにする

本機の主電源をオンにした後、時間を2分置いて手順2に進んでください。

#### 2. OSD メニューの UPDATE FIRMWARE で アップデートを実行する

OSD 画面の SYSTEM タブにある UPDATE FIRMWARE を選択し、

OSD 画面に表示された PRESS SET TO EXECUTE に従って SET を押してください。

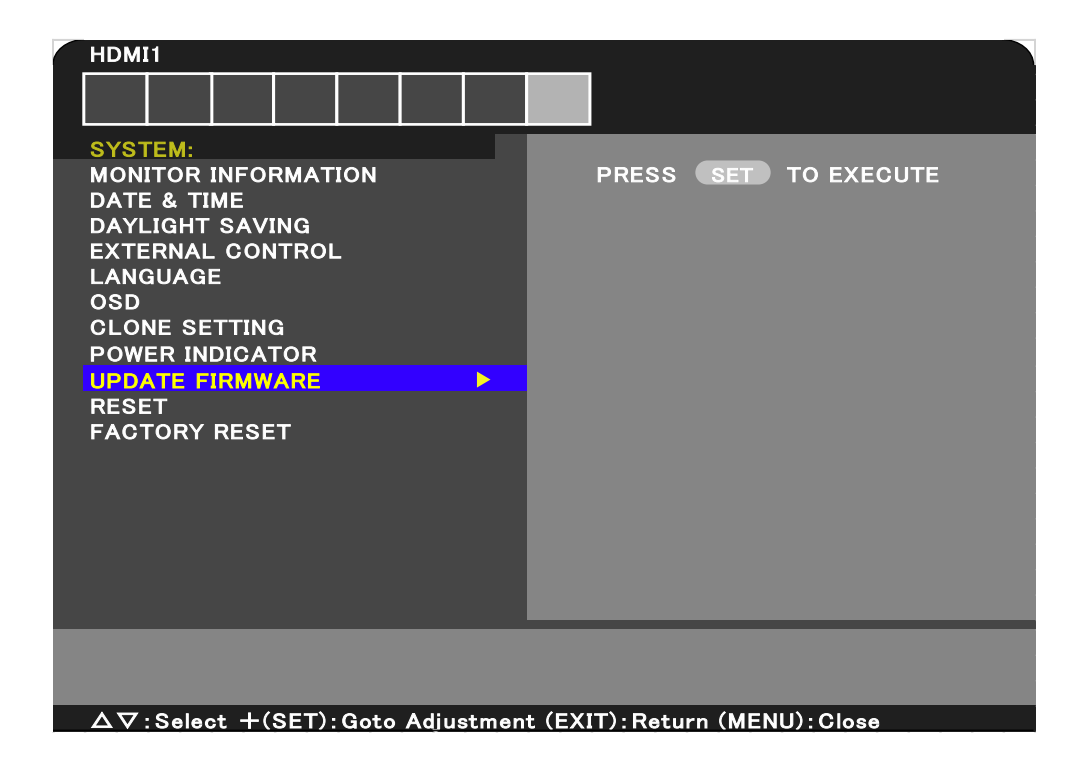

また、以下の場合は UPDATE FIRMWARE が選択できません。

- ・本機の主電源をオンにしてから2分が経過していない
- ・本機に USB メモリが接続されていない

# 3. アップデートの開始を確認する

ファームウェアのアップデートが開始されます。

アップデート中、本機の LED は緑色で点滅し、OSD 画面にアップデート の進捗率が表示されます。

| HDMI1                                                                                      |                      |  |  |
|--------------------------------------------------------------------------------------------|----------------------|--|--|
|                                                                                            |                      |  |  |
| SYSTEM:<br>MONITOR INFORMATION                                                             | PRESS SET TO EXECUTE |  |  |
| DATE & TIME                                                                                |                      |  |  |
| DAYLIGHT SAVING<br>EXTERNAL CONTROL<br>LANGUAGE<br>OSD<br>CLONE SETTING<br>POWER INDICATOR | UPDATING···· 0%      |  |  |
| UPDATE FIRMWARE<br>RESET<br>FACTORY RESET                                                  |                      |  |  |
|                                                                                            |                      |  |  |
| $\Delta  abla$ : Select +(SET) : Goto Adjustment (EXIT) : Return (MENU) : Close            |                      |  |  |

アップデートが完了すると、LEDの緑点滅が終了し、緑色で"点灯"した後、OSD 画面に結果が表示されます。

アップデートが完了した場合、手順4に進んでください。

#### 4. アップデートの結果を確認する

アップデートが完了すると、手順3にあるLEDとOSD表示の状態から、次のいずれかの状態に変わります。

#### ●アップデート成功

以下のすべてに該当する場合、アップデートに成功しました。

- ・ 緑色で"点灯"している
- ・ OSD 画面に "SUCCESS "と表示されている

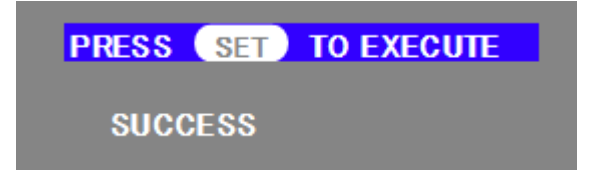

アップデートに成功した場合、手順5に進んでください。

#### ●アップデート失敗

以下のいずれかに該当する場合、アップデートに失敗しました。

- ・ 赤色で点滅している場合
- ・ OSD 画面に "FAILURE! "と表示されている

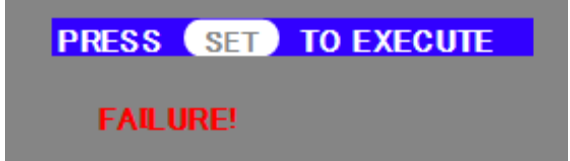

アップデートに失敗した場合、本機の主電源をオフにして、「ファームウェアをアップデ ートする」手順 (→P5)からやりなおしてください。 また、「ファームウェアのアップデートに失敗したときは」(→P8)もあわせて参照してく ださい。

#### 5. 本機が自動的に再起動する

ファームウェアのアップデートに成功した場合、本機は自動的に再起動します。 これで、アップデートの手順は終了です。

# ファームウェアのアップデートに失敗したときは

ファームウェアのアップデートに失敗したときは、次の点を確認してください。

#### ■ 電源をオンにしても本機が動作しない

アップデートに失敗した状態で主電源をオフにした場合、本機は動作しない場合があります。 ただし、USB メモリによるアップデート機能は動作している場合がありますので、本書の手順にしたがい、 アップデートをやりなおしてください。

#### ■ ファームウェアアップデートが始まらない

本機が動作しない時、アップデートを実行してもファームウェアアップデートが始まらない場合があります。

ファームウェアアップデートが始まらない場合には販売店にお問い合わせください。